## Webová evidence členů <u>https://sokol.milevsko.cz/evidence/</u>

## Všeobecná uživatelská příručka

| Akce                                              | Operátor                | Předpoklady                               | Postup                                                                              |
|---------------------------------------------------|-------------------------|-------------------------------------------|-------------------------------------------------------------------------------------|
| 1. Registrace mailu                               | Člen jednoty            | Rodné číslo je zapsáno                    |                                                                                     |
|                                                   |                         | v databázi členů jednoty                  | adresu – <b>Odeslat</b> .                                                           |
|                                                   |                         |                                           | Poznámka:                                                                           |
|                                                   |                         |                                           | Registrací mailu získáte úroveň přístupových práv člena = 1.                        |
|                                                   |                         |                                           | Přístupová práva trenéra = 2 přiděluje správce databáze.                            |
|                                                   |                         |                                           | Správce databáze má úroveň přístupových práv = $3$ .                                |
| 2. Získat přihlašovací heslo                      | Člen jednoty            | 1. Registrace mailu                       | Úvod – Přihlásit –do tabulky vyplnit rodné číslo - Připomenout heslo.               |
| 3. Přihlášení na web                              | Člen jednoty            | 2. Registrovaný mail<br>a přidělené heslo | Úvod – Přihlásit –do tabulky vyplnit rodné číslo a heslo – Přihlásit.               |
| 4. Změnit vlastní adresu,<br>telefon, mail, heslo | Člen jednoty            | 3. Přihlášení na web                      | Úvod – Upravit registraci – do tabulky vyplnit změněné údaje – Uložit               |
| 5. Odhlásit se z webu                             | Člen jednoty            | 3. Přihlášení na web                      | Úvod – Odhlásit nebo zavřít prohlížeč                                               |
| 6. Prohlížet seznam oddílů                        | Kdokoliv                |                                           | Úvod – Seznam oddílů                                                                |
| 7. Prohlížet seznam skupin                        | Kdokoliv                |                                           | Úvod – Seznam skupin                                                                |
| 8. Prohlížet seznam členů                         | Trenér vše<br>Člen sebe | 3. Přihlášení na web                      | Úvod – Seznam členů                                                                 |
| 9. Prohlížet osobní                               | Trenér vše              | 8. Seznam členů                           | Úvod – Seznam členů - pomocí filtru vyhledejte člena – klikněte na jeho příjmení    |
| údaje člena                                       | Člen sebe               |                                           |                                                                                     |
| 10. Prohlížet zařazení                            | Trenér                  | 3. Přihlášení na web                      | Všichni: Zařazení v oddílech – Všechny záznamy                                      |
| a platby příspěvků                                |                         |                                           | Vybraní: Zařazení v oddílech – vyplnit výběrové podmínky – Vybrané záznamy          |
| členů v oddílech                                  |                         |                                           | Poznámky:                                                                           |
|                                                   |                         |                                           | 1/ Vybrané jsou záznamy splňující všechny podmínky                                  |
|                                                   |                         |                                           | 2/ Textové pole splňuje podmínku, jestliže obsahuje alespoň část hledaného textu    |
|                                                   |                         |                                           | 3/ Do polí Rok, Narozen od, Narozen do zadávejte 4-ciferné číslo roku               |
|                                                   |                         |                                           | 4/ Pro výběr cvičebního roku zadejte kalendářní rok, ve kterém cvičební rok končí   |
|                                                   |                         |                                           | 5/ Před výběrem skupiny je nutné vybrat oddíl a kliknout na sousední tlačítko Vyber |
| 11. Zařadit člena do oddílu                       | Trenér                  | 9. Prohlížet osobní                       | Zařadit do oddílu - do tabulky vyplnit Rok, Oddíl, Skupinu, příznaky Trenér,        |
|                                                   |                         | údaje člena                               | Rozhodčí, Svaz (registrace sportovním svazem), výši členských a oddílových          |
|                                                   |                         |                                           | příspěvků a datum zaplacení – Zapsat                                                |
|                                                   |                         |                                           | Poznámky:                                                                           |
|                                                   |                         |                                           | 1/ Clenové s příznakem <b>Trenér, Cinovník, Rodič</b> neplatí Oddílový příspěvek.   |
|                                                   |                         |                                           | 2/Zaškrtnuté příznaky nemají vliv na přístupová práva člena do webové evidence      |
|                                                   |                         |                                           | 3/ Dokud člen příspěvky nezaplatí, datum zaplacení nevyplňujte                      |

| Akce                                   | Operátor        | Předpoklady                        | Postup                                                                                                    |
|----------------------------------------|-----------------|------------------------------------|----------------------------------------------------------------------------------------------------|
| 12. Změnit zařazení člena<br>do oddílu | Trenér          | 9. Prohlížet osobní<br>údaje člena | Kliknout na <i>název skupiny</i> – dále postupovat jako v bodě 11.                                                                      |
| 13. Kontrola plateb                    | Trenér          | 3. Přihlášení na web               | Klikněte na Kontrola plateb, v další tabulce vyplňte rok a klikněte na Zkontrolovat                                                     |
|                                        |                 |                                    | členské příspěvky nebo Zkontrolovat oddílové příspěvky                                                                                  |
| 14. Vyřadit člena z oddílu             | Správce         | 12. Změnit zařazení                | Klikněte na Vyřadit člena z oddílu a potvrďte ANO                                                                                       |
| (v daném roce)                         |                 | člena do oddílu                    |                                                                                                    |
| 15. Zapsat nového člena                | Správce         | 8. Seznam členů                    | Na konci tabulky klikněte na Nový člen – vyplňte požadované údaje - Uložit                                                              |
| 16. Změnit osobní údaje                | Správce         | 8. Seznam členů                    | Pomocí filtru vyhledejte člena, klikněte na jeho <b>id</b> – změňte údaje – Uložit                                                      |
| člena                                  |                 |                                    | Poznámka: do položky <b>Práva</b> zapište:                                                                                              |
|                                        |                 |                                    | -1 – člen je blokován, nemůže se zaregistrovat ani přihlásit                                                                            |
|                                        |                 |                                    | 0 - člen nemá přístup, ale může jej získat registrací dle bodu 1                                                                        |
|                                        |                 |                                    | 1 –člen je zaregistrován, má práva prohlížet svoje vlastní údaje                                                                        |
|                                        |                 |                                    | 2 - člen je trenér, má právo prohlížet všechny a měnit některé cizí údaje                                                               |
|                                        |                 |                                    | 3 – člen je správce, má právo prohlížet a měnit všechny údaje                                                                           |
| 17. Vymazat člena                      | Správce         | 16. Změnit osobní údaje            | Klikněte na Smazat osobu a potvrď te ANO                                                                                                |
|                                        |                 | člena                              | Poznámka:                                                                                                    |
|                                        |                 |                                    | Nelze smazat člena, který nemá ukončené členství, nebo od jehož ukončení členství                                                       |
| 10.7.11/1                              |                 |                                    | jeste neuplynula archivačni lhuta (nastaveno 10 let)                                                                                    |
| 18. Zapsat novy oddil                  | Spravce         | 6. Seznam oddilů                   | <b>Nový oddil</b> – do tabulky vyplniť název oddilu, oddilovy přispěvek zakladní a sníženy                                              |
|                                        |                 | <u> </u>                           |                                                                                                    |
| 19. Zmenit udaje oddilu                | Spravce         | 6. Seznam oddilu                   | Kliknout na nazev oddilu, vyplnit zmenene udaje - Ulozit                                                                                |
| 20. Vymazat oddil                      | Spravce         | 19. Zmenit udaje oddilu            | Kliknete na Smazat oddil a potvrd te ANU                                                                                                |
|                                        |                 |                                    | <u>Poznamka:</u><br>Džed su se jujim oddilu je su tu je su se stedo u ži e starova je su žehoj sluvnimu                                 |
| 21. Zanast nastan slavning             | <u>Curríana</u> |                                    | Prea smazanim odaliu je nutne smazat do nej zarazene cvicebni skupiny                                                                   |
| 21. Zapsat novou skupinu               | Spravce         | 7. Seznam skupin                   | Nova skupina – ao labulky vybral odali, vypinil nazev skupiny, vybral ze seznamu iméno trenéra. Uložit                                  |
|                                        |                 |                                    | Jmeno treneru – Otozit.<br>Poznámka: Následně je nutné novému trenérovi zvýšit <b>přístupová práva</b> a bývalému                       |
|                                        |                 |                                    | <u>roznamka.</u> Nasieane je name novemu trenerovi zvysti <b>pristupova prava</b> u byvatemu<br>trenérovi je snížit – <b>viz hod 16</b> |
| 22 Změnit údaje skupiny                | Správce         | 7 Seznam skupin                    | Kliknout na <b>název skupiny</b> vyplnit změněné údaje – <b>Uložit</b>                                                                  |
| 23 Vymazat skupinu                     | Správce         | 22 Změnit údaje                    | Klikněte na Smazat skupinu a notvrdíte ANO                                                                                              |
| 25. Vymažat skupina                    | Spruvee         | skuniny                            | Poznámka: V historii zařazení členů do oddílů hude smazaná skupina nahrazena                                                            |
|                                        |                 | Shupiny                            | skupinou Členství, kterou nelze smazat                                                                                                  |
| 24. Exportovat seznam                  | Správce         | 6. Seznam oddílů                   | Na konci příslušného seznamu klikněte na <b>Stáhnout soubor CSV</b>                                                                     |
| do souboru CSV                         |                 | 7. Seznam skupin                   | Stažený soubor naleznete ve Vašem počítači ve složce <b>Stažené souborv</b>                                                             |
|                                        |                 | 8. Seznam členů                    | ,                                                                                                    |
|                                        |                 | 10: Zařazení a platby              |                                                                                                    |